# Adding Images to Your Course (D2L)

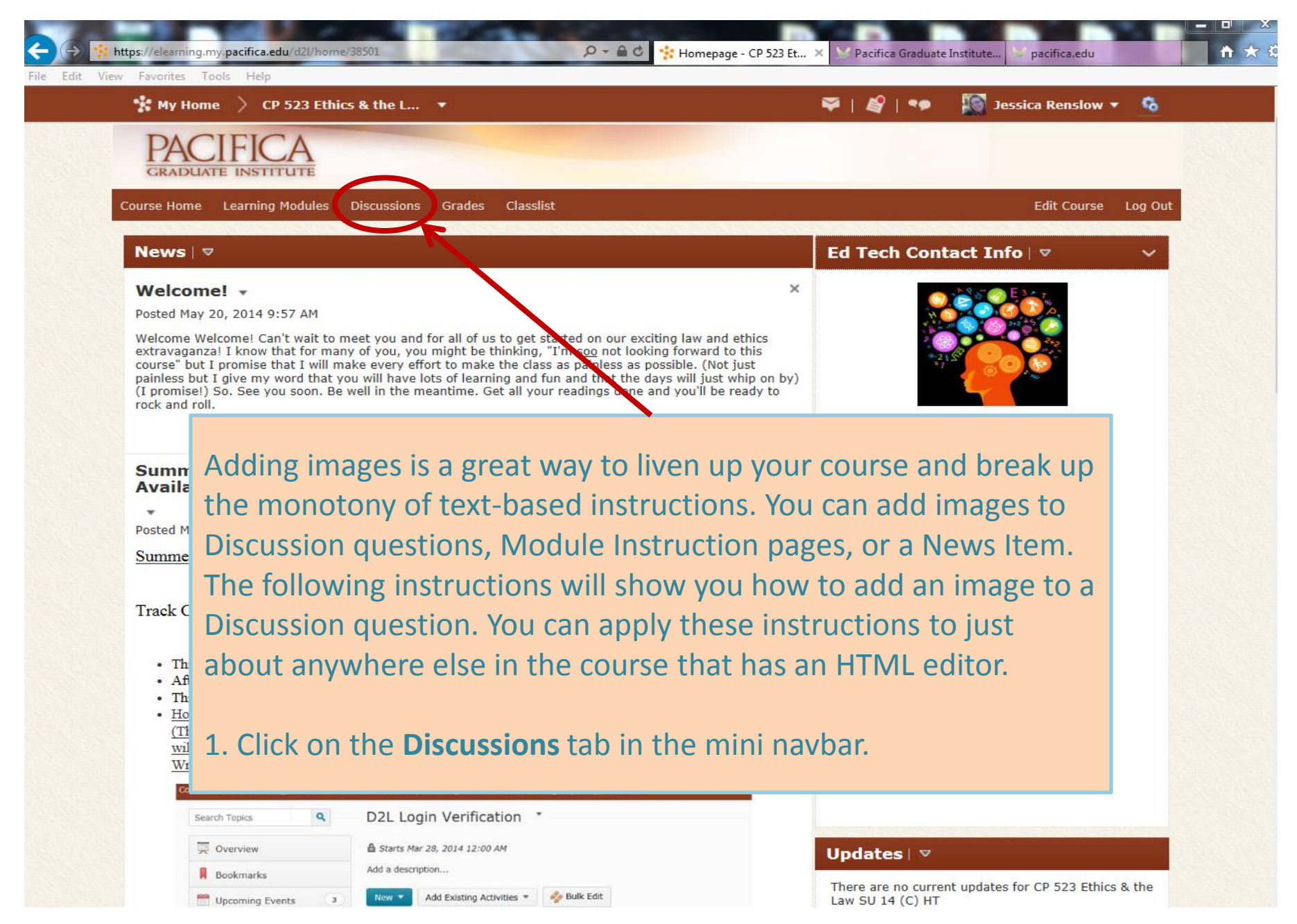

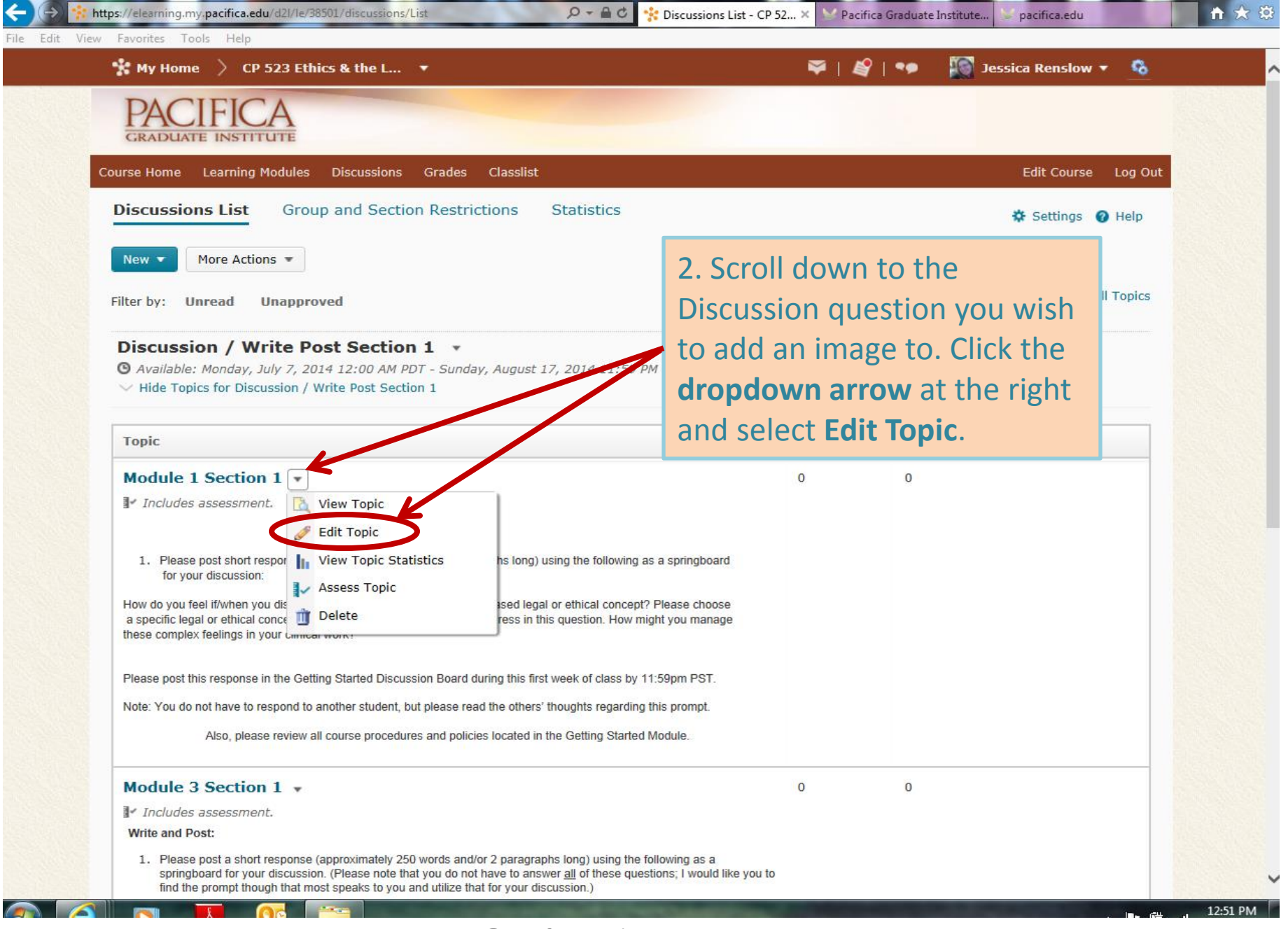

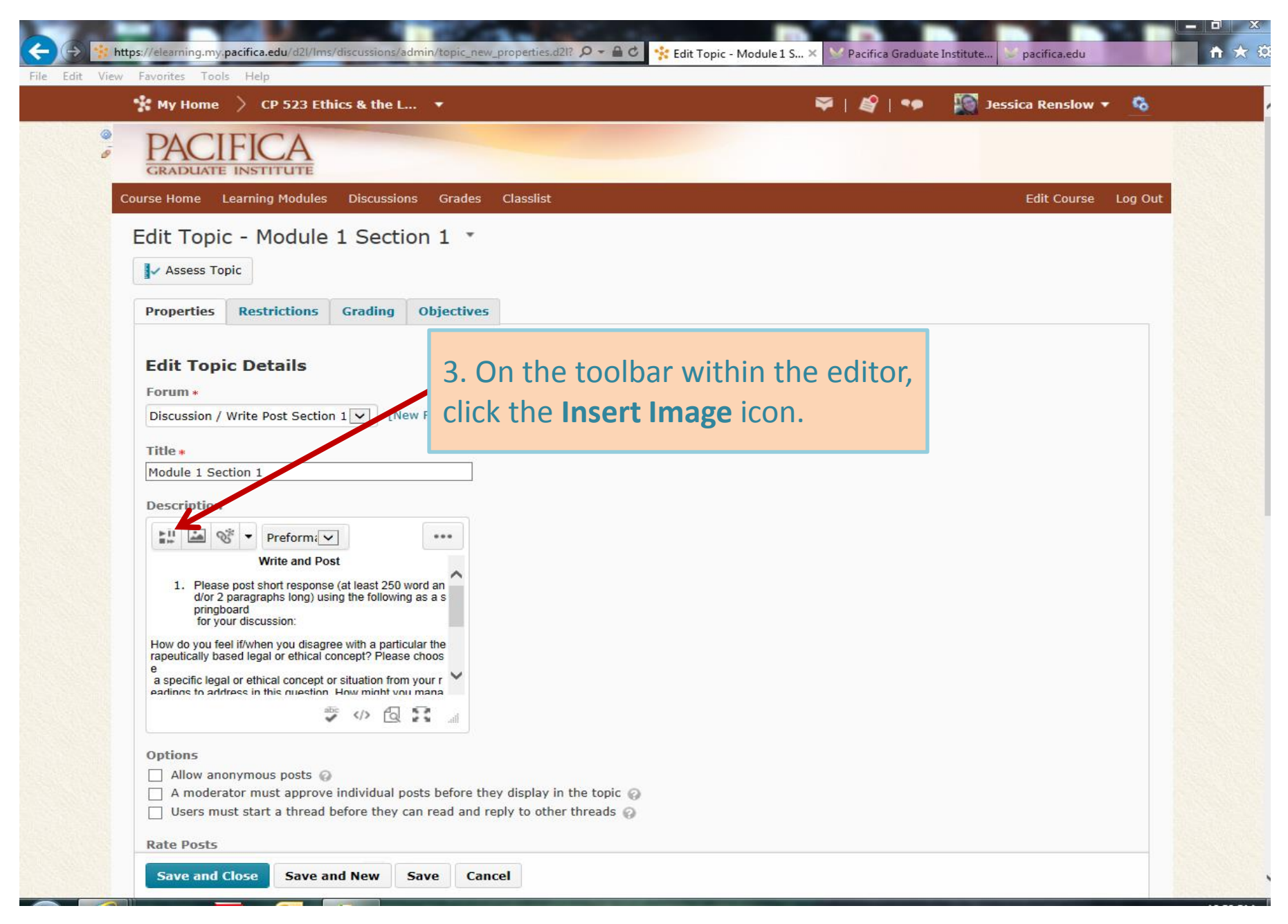

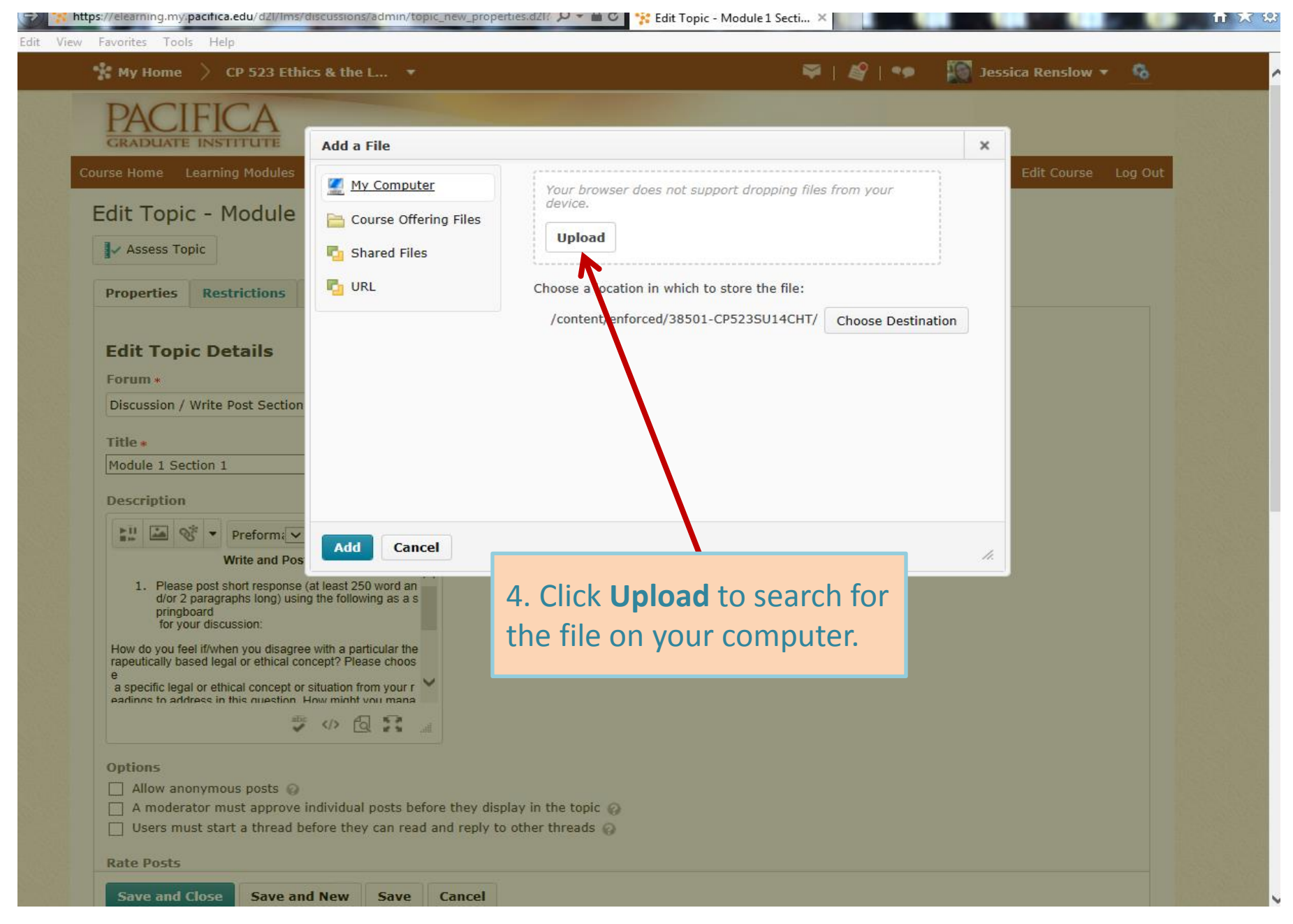

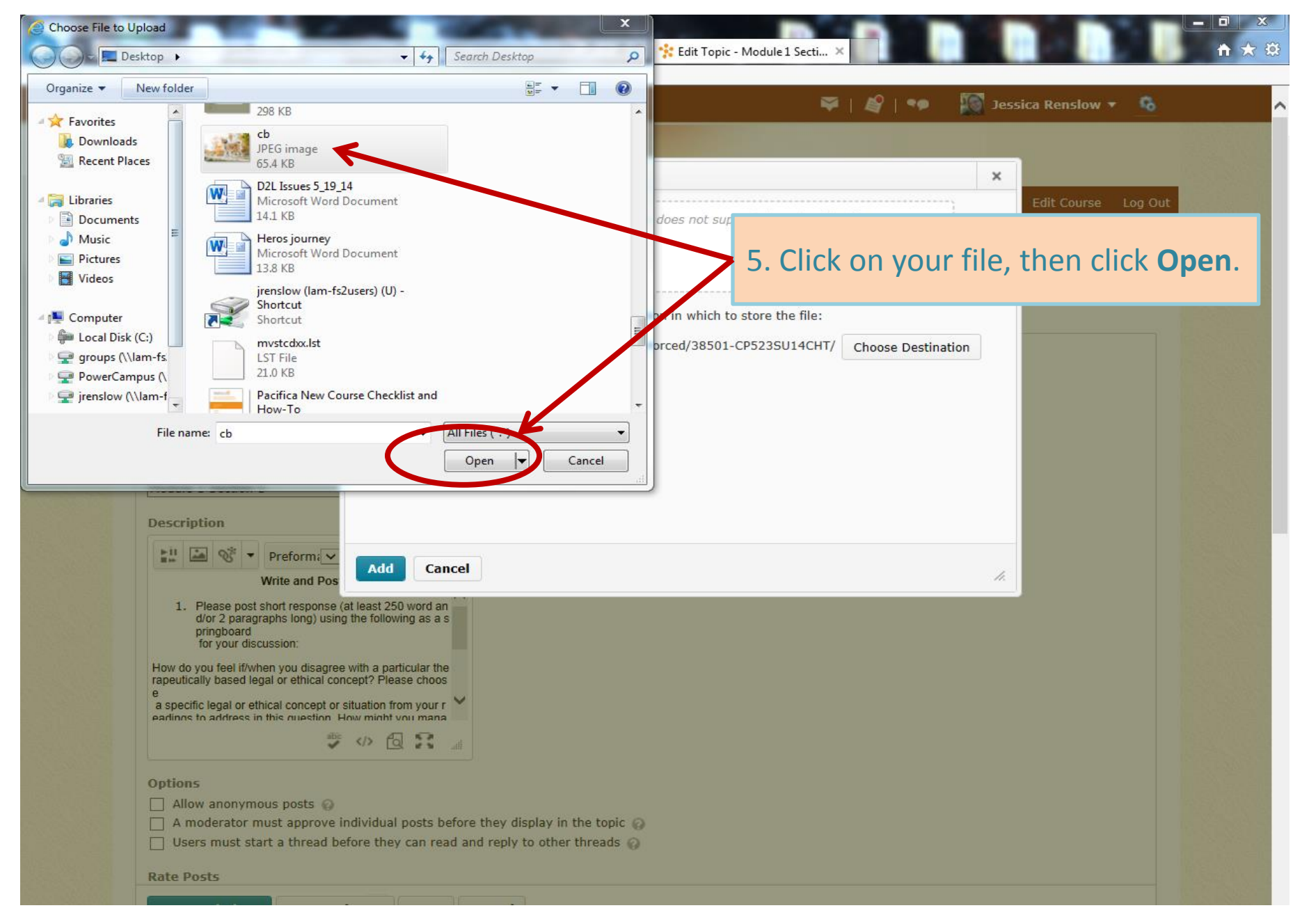

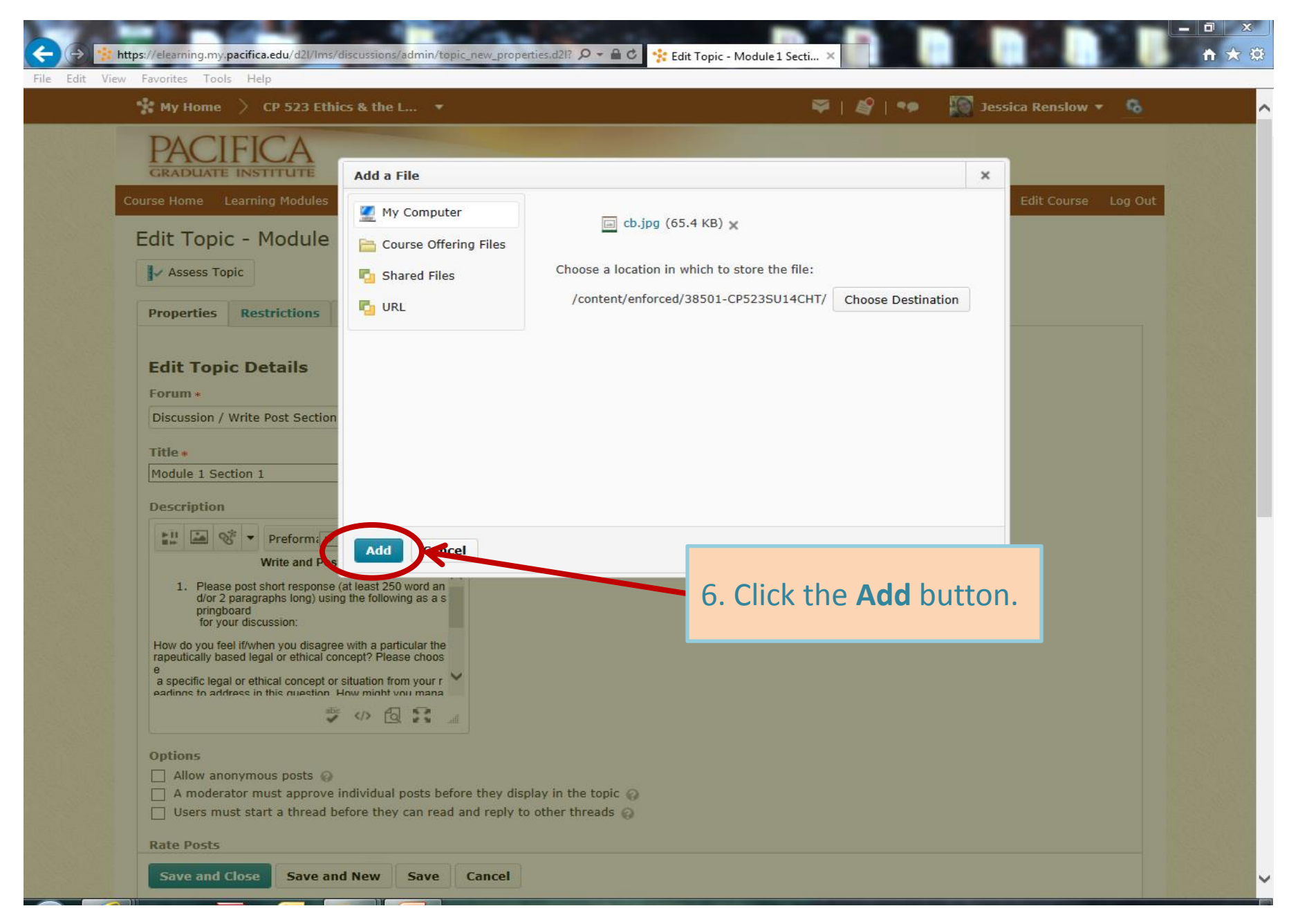

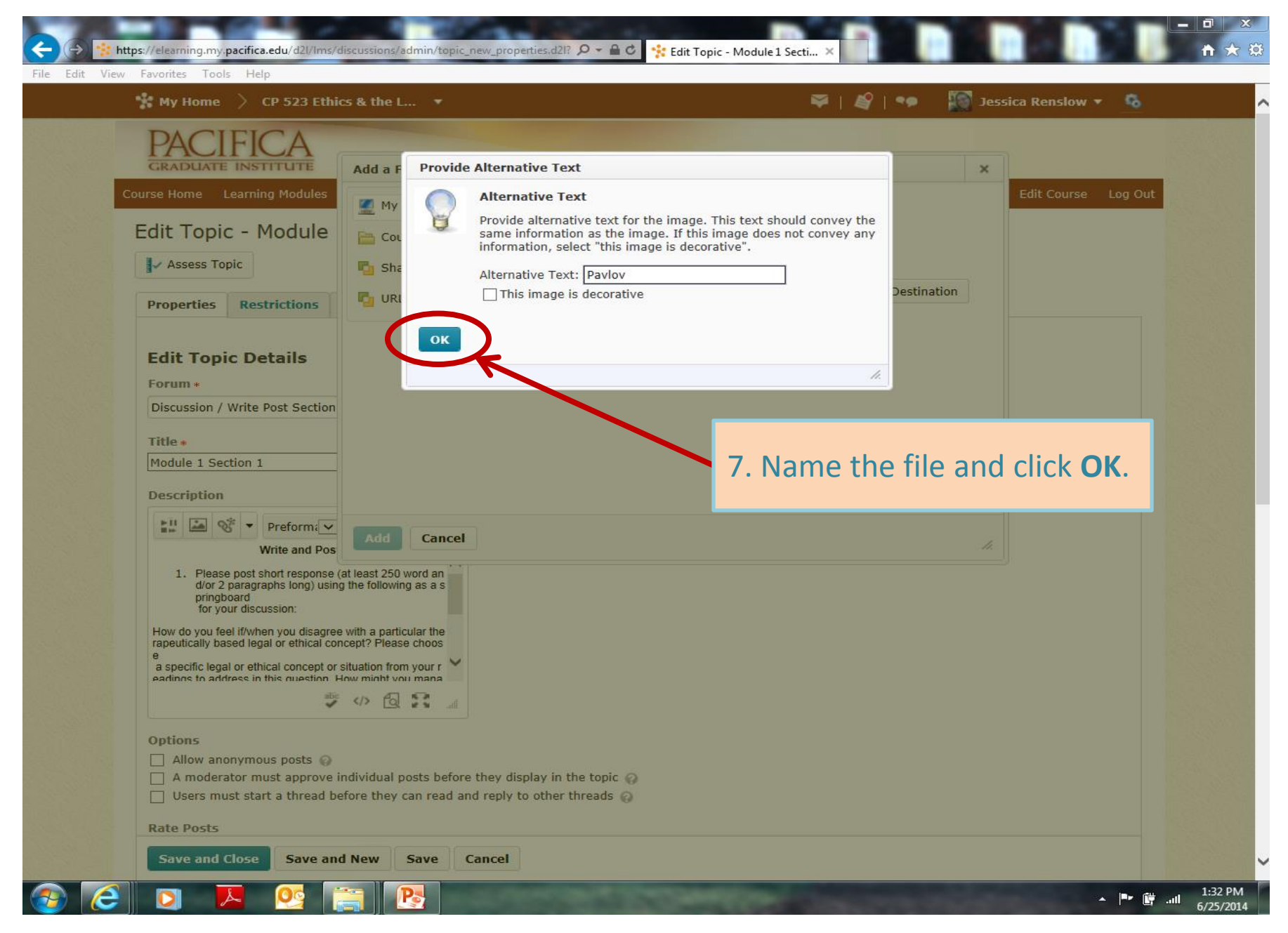

ng.my.pacifica.edu/d2l/Ims/discussions/admin/topic\_new\_properties.d2l? 🔎 👻 🔒 🖒 https:/ 🚼 Edit Topic - Module 1 Secti.

### View Favorites Tools

Description

20

Save and Close

Save and New

Save

Cancel

### 🐕 My Home CP 523 Ethics & the L...

Preform: V

## 🐃 | 🖉 | 🦘

🔊 Jessica Renslow 🔻

\$

# B I U ▼ ±= ±= 8. Resize your image by clicking and dragging these corners.

\*Note: This technique may not work on all browsers. You may also use any photo editing application or an online program such as this one <a href="http://www.picresize.com/">http://www.picresize.com/</a> to resize the image *before* uploading to your course.

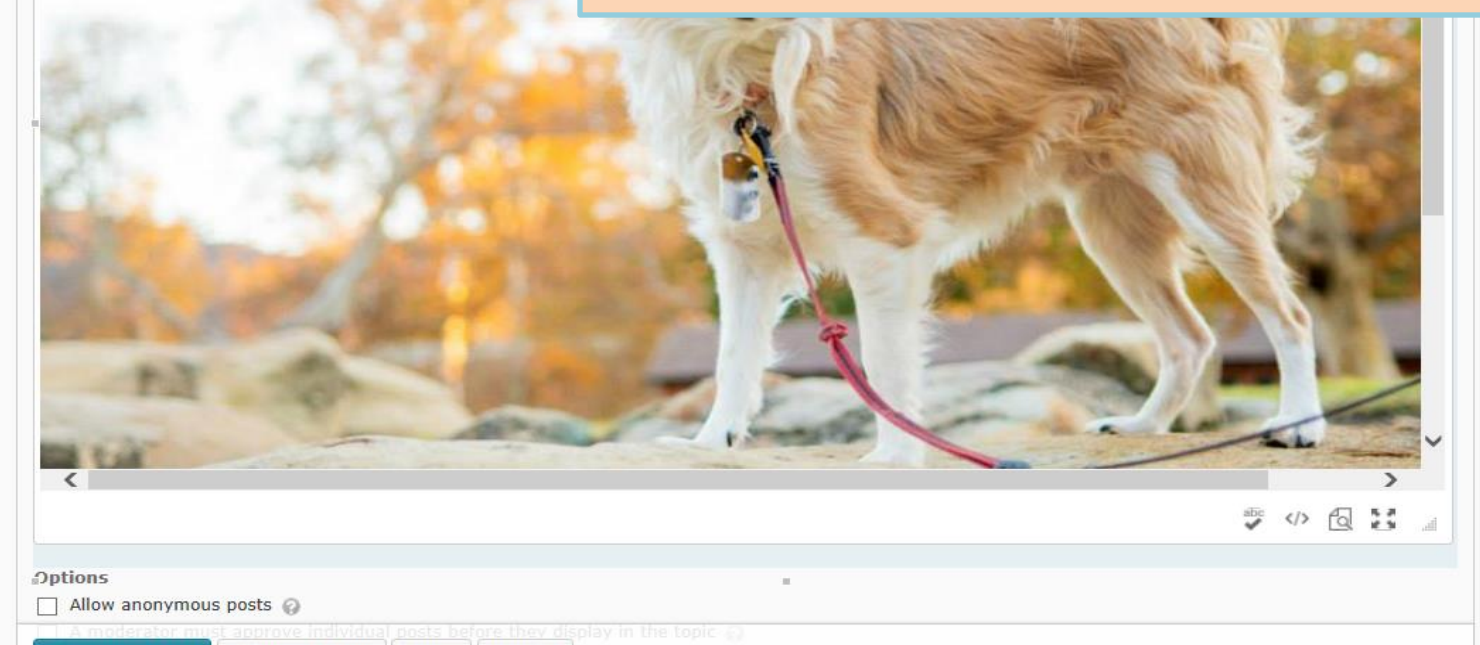

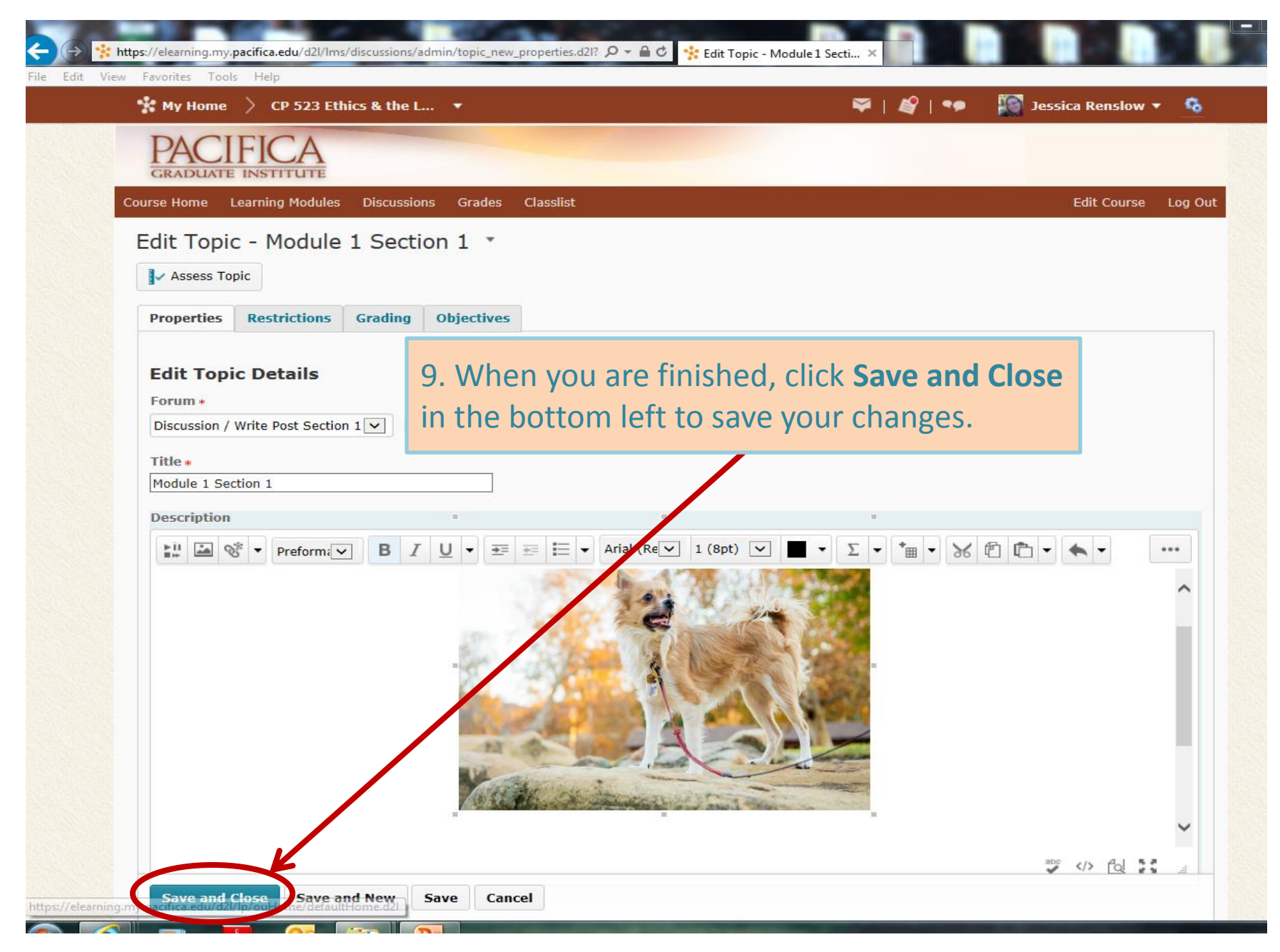

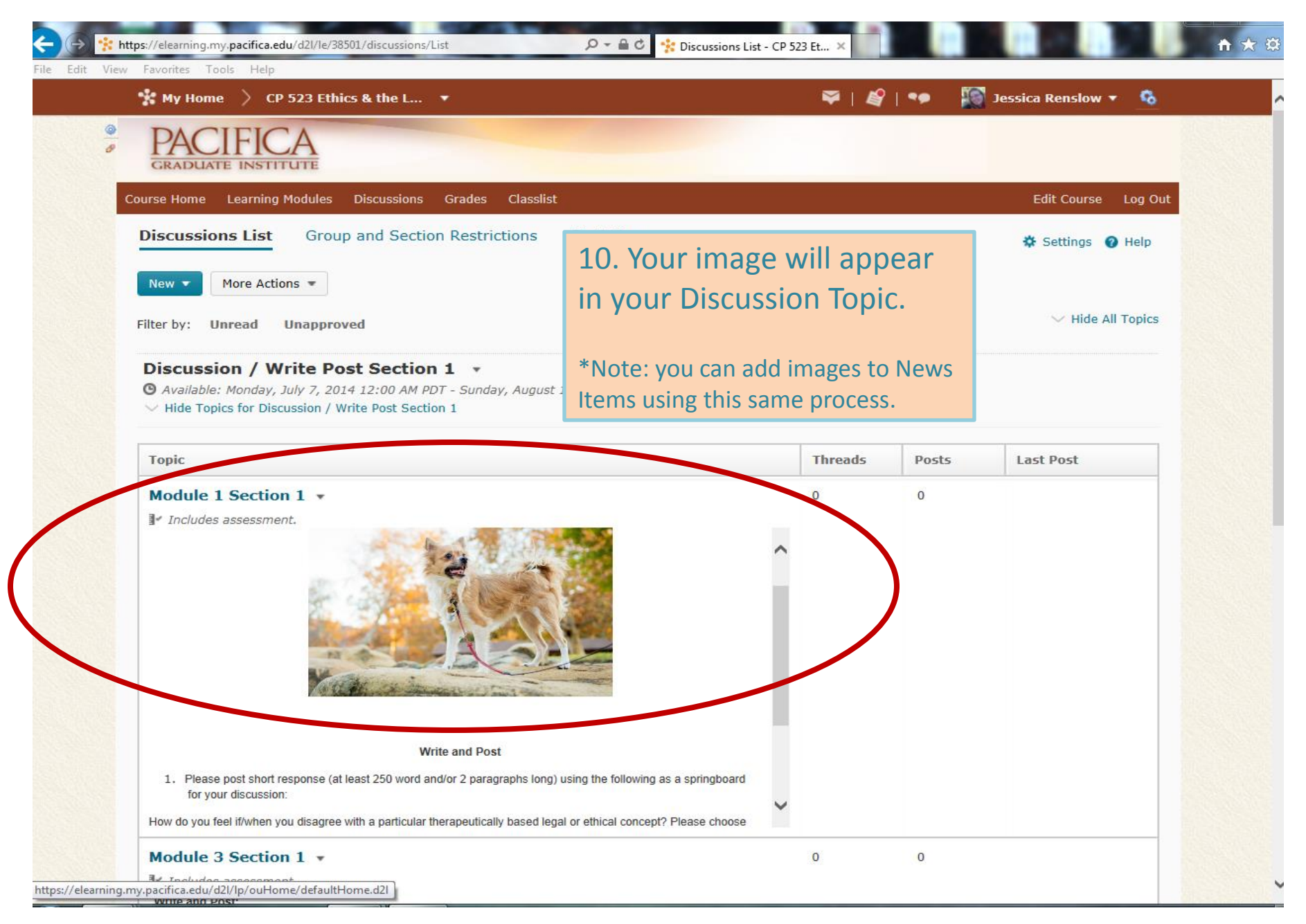